## 기가지니 Table TV 2 사용 설명서

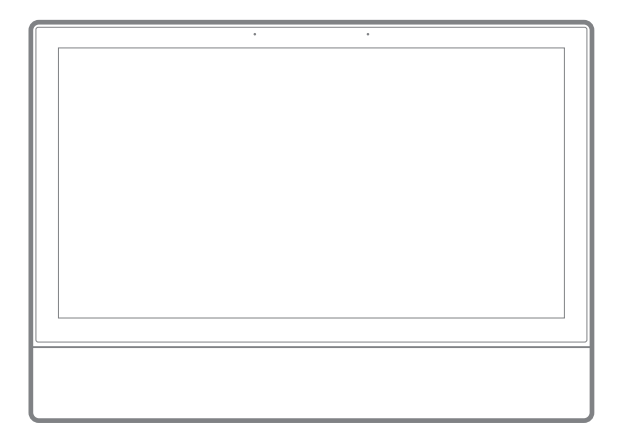

사용 전 반드시 이 사용설명서를 읽고 제품을 안전하게 사용하세요. 사용 설명서의 그림은 다를 수 있으며, 사용자에게 통보 없이 일부 변경될 수 있습니다. KT홈페이지에 접속하면 최신 사용설명서를 볼 수 있습니다. "전원 어댑터를 제거 후 배터리모드(최대 1시간 사용가능)로 사용할 경우 배터리 잔량 경고창이 뜨면 즉시 전원 어댑터를 연결해 주시기 바랍니다."

### CONTENTS

| 기가지니 살펴보기                 |
|---------------------------|
| 구성품                       |
| 기기 외관 및 기능                |
| - 앞면 / 윗면 버튼부, 뒷면, LED 상태 |
| - 리모컨 이용 방법               |

3

Λ

#### 기가지니 시작하기

| 기가지니 사용하기 전 확인하세요!  | 8  |
|---------------------|----|
| 1. 기가지니 전원 및 초기화면   | 9  |
| 2. 기가지니 무선 인터넷 연결   | 10 |
| 3. 기가지니 유선 인터넷 연결   | 11 |
| 4. 올레 tv 셀프개통       | 12 |
| 5. 기가지니 앱 설치 및 로그인  | 13 |
| 6. 기가지니 기기연결        | 14 |
| 7. 최초 사용자의 대표자 본인인증 | 15 |
| 8. LCD, TV 연결 및 전환  | 16 |

| 기가지니 사용하기     |    |
|---------------|----|
| 기가지니 홈화면 이용   | 17 |
| 전체 서비스 메뉴 보기  | 18 |
| 기가지니 이용하기     | 19 |
| 기가지니의 다양한 서비스 | 20 |
| 블루투스 스피커 연결   | 22 |
| 설정 바꾸기        | 23 |
|               |    |
| 알아두기          |    |
| FAQ           | 26 |

| FAQ         | 26 |
|-------------|----|
| 안전을 위한 주의사항 | 28 |
| 사용상 유의사항    | 29 |
| 고객 서비스      | 29 |
| 제품 사양       | 30 |
| 저작권 및 상표권   | 31 |
|             |    |

### 구성품

구성품은 제품의 성능이나 품질 향상을 위해 예고 없이 변경될 수 있습니다. 제품 내용물을 확인하여 내용물 중에 이상이 있는 경우에는 제품을 구입하신 곳에 문의 바랍니다.

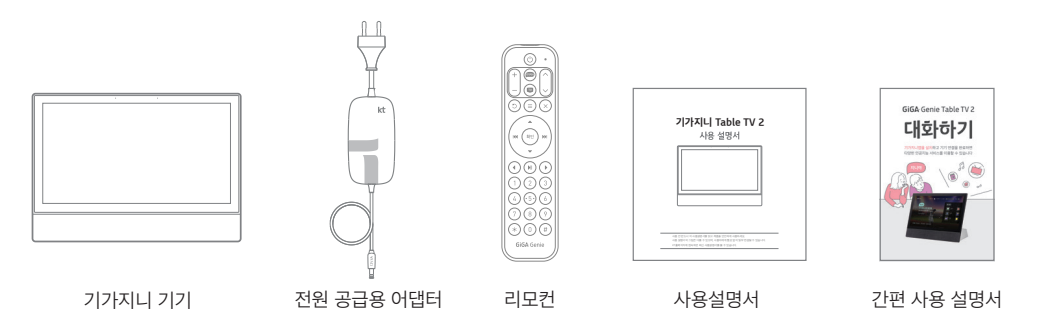

1. 기가지니 기기

음성명령을 인식하는 기가지니 본체기기입니다.

#### 2. 전원 공급용 어댑터

제품에 연결하여 전원을 공급합니다.

3. 리모컨

올레 tv 사용자가 더욱 편리하게 사용할 수 있습니다.

#### 4. 사용설명서

기가지니의 사용준비과정과 다양한 서비스의 방법을 상세히 알 수 있습니다.

#### 5. 간편 사용 설명서

기가지니의 주요 사용법이 쉽고 간단하게 안내되어 있습니다. 기가지니 앱 설치 및 기기 연결방법과 기본적인 명령 예문을 수록했습니다.

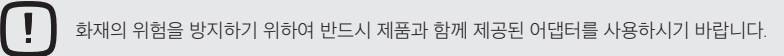

### 기기 외관 및 기능 - 앞면/윗면 버튼부

기가지니 시작하기

기가지니 사용하기

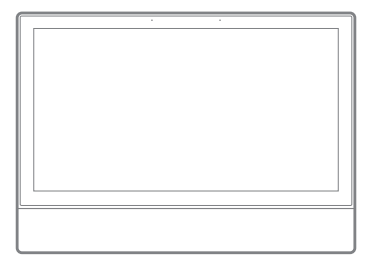

기기 앞면

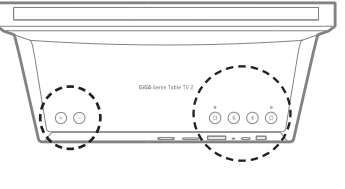

기기 윗면

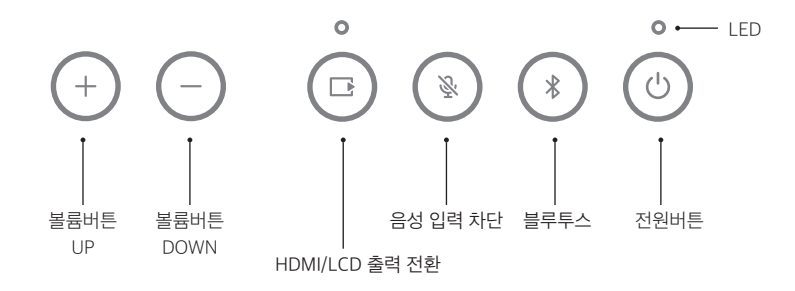

버튼/표기

Ċ

\*

Ř

\_

+

있습니다.

음성 입력을 차단합니다.

하나만 출력 가능 합니다.

소리를 작게 합니다.

소리를 크게 합니다.

기능설명

기기를 대기모드와 동작모드로 전환합니다.

블루투스 페어링을 통해 스피커를 사용할 수

기가지니 호출어 인식을 잠시 멈추고 싶을때

HDMI와 본체 내장된 LCD 화면 출력을 전환

할 수 있습니다. 단, HDMI와 LCD 출력 중

### 기기 외관 및 기능 - 뒷면

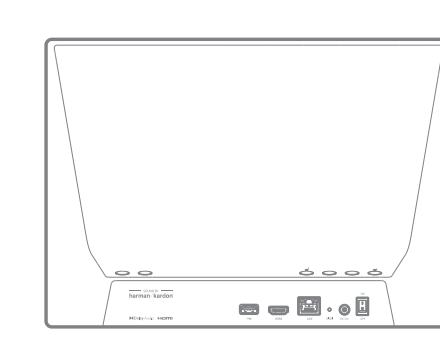

기기 뒷면

| 버튼/표기         | 기능설명                                        |
|---------------|---------------------------------------------|
| ● <del></del> | 음악이 담긴 USB 메모리를 연결하면 음악이<br>자동 재생 됩니다. (랜덤) |
| HDMI          | HDMI 케이블을 연결합니다.                            |
| LAN           | 인터넷 케이블을 연결합니다.                             |
| 인터넷<br>LED    | 인터넷 연결 상태를 표시 합니다.                          |
| DC 12V        | 전용 어댑터를 연결하여 제품에 전원을 공급<br>합니다.             |
| ON/OFF        | <br>전원을 켜고 끌 수 있습니다.                        |
|               |                                             |

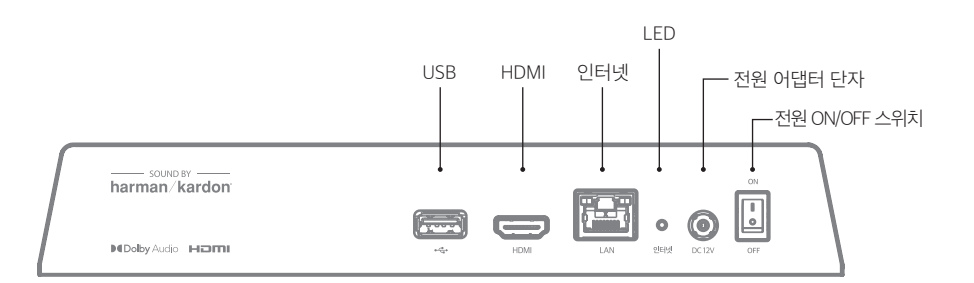

LED 상태

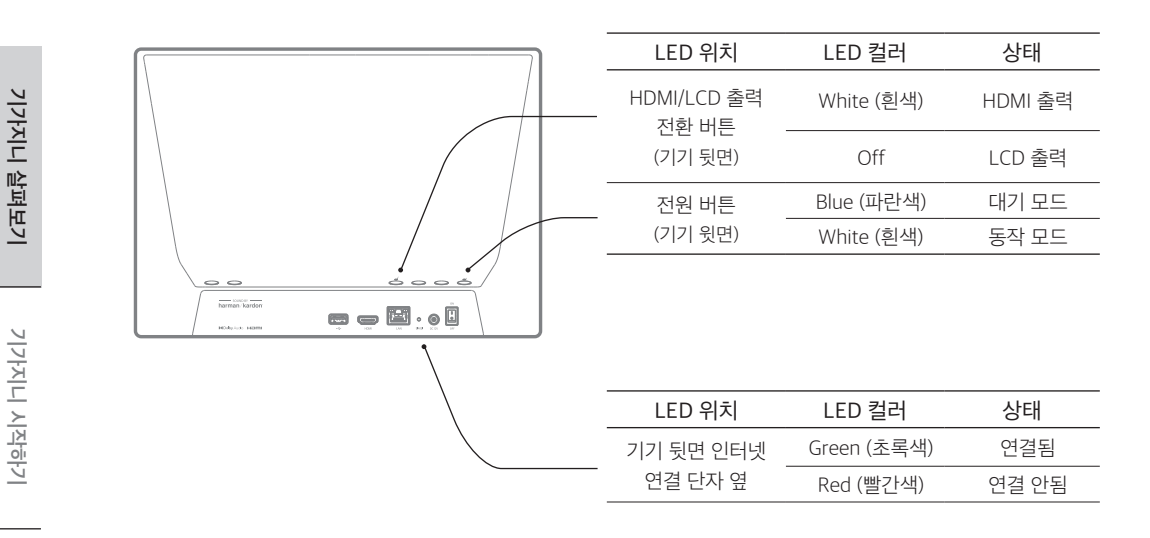

### 리모컨 이용 방법

Tip

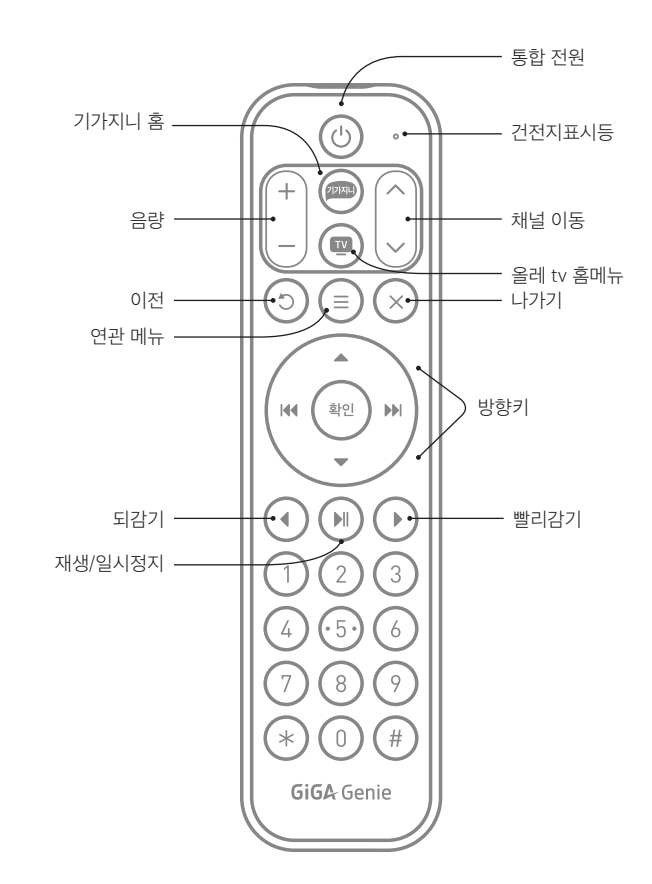

기가지니 홈

기가지니 홈으로 이동합니다. 홈에서 기가지니의 다양한 기능을 리모컨으로 실행할 수 있습니다.

올레 tv를 시작하기 위한 첫 메뉴화면으로 이동합니다

#### 연관메뉴

올레 tv 홈메뉴

현재 화면에서 이용할 수 있는 연관기능을 모아 볼 수 있습니다. 마우스 우클릭과 동 일한 기능입니다.

기가지니 살펴보기

기가지니 서비스는 리모컨을 사용하지 않아도 대부분의 기능이 음성명령으로 사용 가능합니다. 본 리모컨은 올레 tv 사용자의 편의를 위해 제공되고 있습니다.

알아두기

기가지니 사용하기

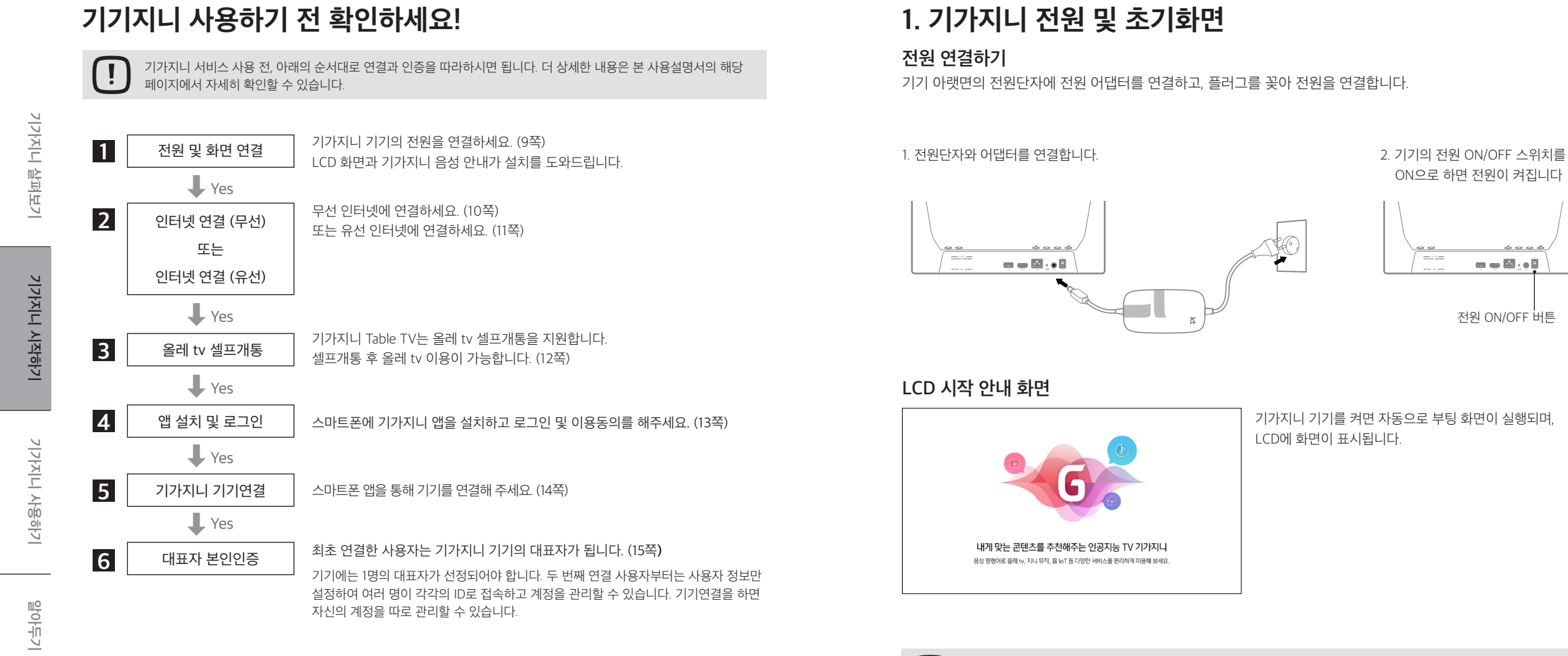

기가지니 Table TV는 기본적으로 LCD화면에서 동작됩니다.

HDMI로 외부 TV 연결은 제 8장을 참고 해주세요.

Tip

기가지니 시작하기

### 2. 기가지니 무선 인터넷 연결

ON OTHER MUNICIPALITY IN A REAL OF

음례 tv 미지원 무선 AF

인터넷 연결

인터넷을 연결하여, 기가지니 기기를 즐겨보세요. 기가지니 기기는 유선, 무선이 모두 연결 가능합니다

WiFi 석정

여건은 위하는 도서 이타나 요약은 사망해 주세요

GiGA WiFi Wave2 연결

GiGA WiFi Wave2 무선 인터넷 연결 중입니다. 2분 안에 AP의 "무선자동설정" 버튼을 1의 누른 후 AP의 WiFi LED가 함박이는지 확인해 주세5 \*GWW2는 무선으로 올해 v 시장이 가능합니다.

1분 59초

유선 연결을 하시려면 뒷면이 인터넷 케이블을 연결하세요

올레 tv 시청 가능 무선 AP

기가지니 Table TV는 올레 tv 셋톱 박스 기능을 이용하기 위해 KT의 무선 인터넷 연결이 가능합니다

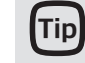

무선으로 연결된 올레 tv는 수신 감도가 떨어지면 화면 깨짐이 발생할 수 있습니다. 기가지니 Table TV와 무선 공유기 사이가 너무 멀거나 장애물이 있는지 확인해 주세요.

3. 연결하고자 하는 무선 AP 옆면 "무선자동설정" 버튼을 2분 안에 눌러주세요.

- 위해 KT의 무선 인터
- 무선 인터넷 연결을 위하여 최초 연결시에는 화면에서 "연결하기" 버튼을 눌러주세요.

2. WiFi 설정(무선인터넷) 설정 화면에서 "올레 tv 시청가능 무선 AP" 버튼을 눌러주세요.

### 3. 기가지니 유선 인터넷 연결

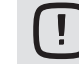

기가지니 Table TV는 올레 tv 셋톱 박스 기능을 이용하기 위해 KT의 유선 인터넷 연결이 가능합니다 무선 인터넷을 연결하신 경우, 유선 인터넷 연결은 하지 않으셔도 됩니다.

1. 기가지니 기기 뒷면의 인터넷포트 연결단자에 인터넷 선을 연결합니다.

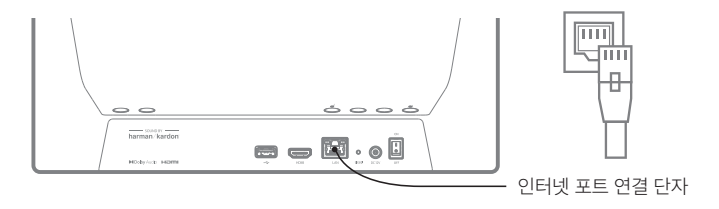

▶ 최초 연결 시에는 LCD 화면과 음성으로 연결 방법이 안내됩니다.

2. 유선 인터넷이 연결되면 LCD 화면 아래쪽의 아이콘을 통해 연결 여부를 확인할 수 있고, 화면 위쪽의 설정 > 인터넷 설정 메뉴에서도 확인이 가능합니다.

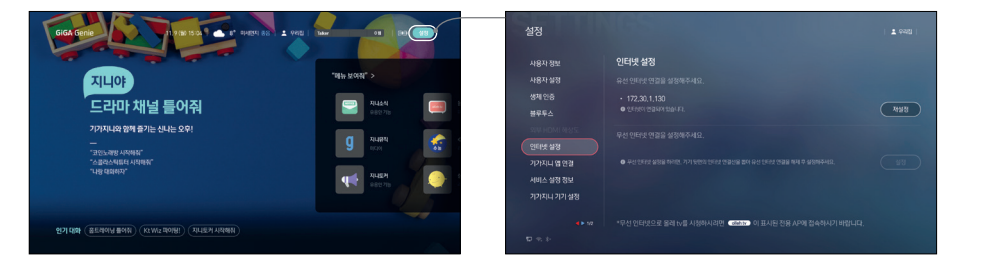

알아두기

### 4. 올레 tv 셀프개통

기가지니 Table TV는 올레 tv 셀프개통을 지원합니다. 셀프개통 후 올레 tv 이용이 가능합니다.

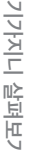

기가지니 시작하기

기가지니 사용하기

88% 48% 7 78 552 249 4 4 5 9 25 2 499 4 4 5 9 25 7 9 25 7

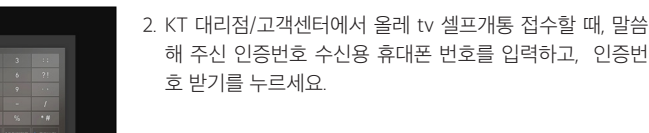

선택해 주세요.

 인증번호 수신용 휴대폰으로 전송된 인증번호 4자리를 입력 하고, 확인 버튼을 눌러 주세요.

화면에서 올레ty 선택 후, 올레 ty 시작하기 > 셀프개통을

5. 기가지니 앱 설치 및 로그인

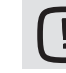

인터넷 연결이 완료되면 날씨, 날짜 등의 간단한 서비스를 이용하실 수 있고, 기가지니 앱을 연결하셔야 교통정보, 캘린더, 알람 등 기가지니의 모든 서비스를 이용하실 수 있습니다.

#### 기가지니 앱 설치하기

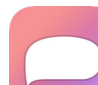

스마트 폰의 Play스토어(안드로이드폰)나 AppStore(아이폰)에서 기가지니 앱을 설치합니다.

#### 기가지니 로그인하기

기가지니 앱을 실행하여 이용약관 동의 및 로그인을 합니다.

▶ KT멤버십이나, KT닷컴에 가입하신 분들은 KT ID로 로그인을 하실 수 있습니다

▶ 기가지니는 휴대폰 번호, 카카오, 네이버, 페이스북의 SNS 아이디로 로그인하여 사용하실 수 있습니다.

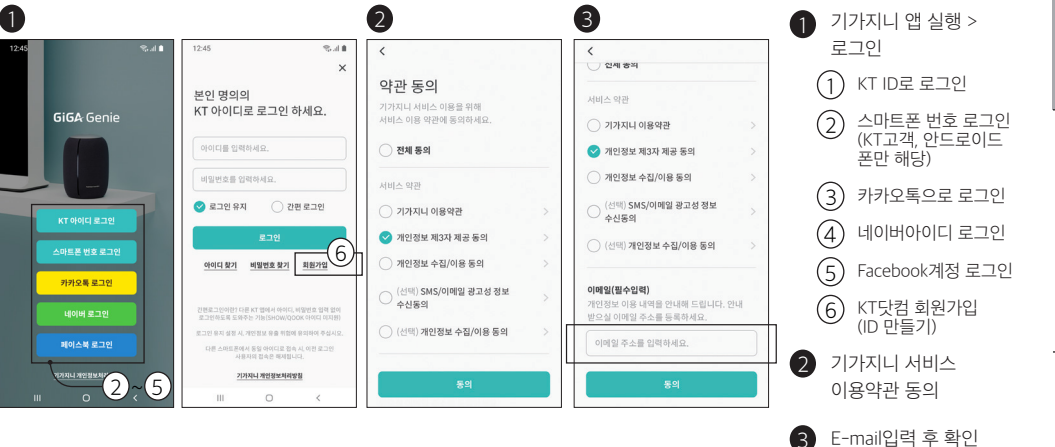

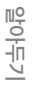

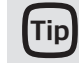

정상으로 개통이 안 될 경우, 인터넷 연결상태를 확인하고, 기가지니 뒷면 전원 버튼([[]])을 눌러 재시작 합니다. 문제가 해결되지 않을 경우, KT 셀프개통지원센터(080-262-0100)로 연락주시기 바랍니다.

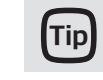

KT닷컴 회원이 되시면 고객님께서 가입하신 각종 상품과 요금의 조회는 물론 다양한 혜택까지 받으실 수 있습니다. KT ID 이외의 로그인일 경우, 고객 유형을 확인합니다. 14세 미만 사용자는 가족 공용 단말로 사용이 가능합니다. 기가지니 기기연결은 사용자 스마트폰의 기가지니 앱과 기가지니 기기를 연결해주는 과정입니다 기가지니 앱에서 발급된 핀(PIN)번호를 리모컨으로 입력하세요. TV화면이 없어도 음성안내를 따라 아래의 순서대로 따라하시면 됩니다.

- 1. 기기 뒷면 인터넷 연결 상태 LED 컬러가 초록색인 것을 확인하고 스마트폰 기가지니앱에서 '연결하기'를 누릅니다
- 2. 기가지니에게 "지니야. PIN번호로 연결"이라고 말하고 스마트폰 화면의 '다음' 버튼을 누릅니다.
- 또는 TV화면에서 기가지니 홈 > 설정 > 기가지니 앱 연결 > 연결하기를 선택합니다.
- 3. 스마트폰 화면에 나타난 6자리 PIN번호를 확인합니다.
- 4. 리모컨으로 기가지니를 향해(혹은 TV화면에) 6자리 PIN번호를 입력하고 '확인'을 누릅니다
- 5. 기가지니 앱에서도 '다음'을 누르시면 대표자 본인인증 화면이 나타납니다
- (자세한 설명은 다음쪽에서 확인하세요)

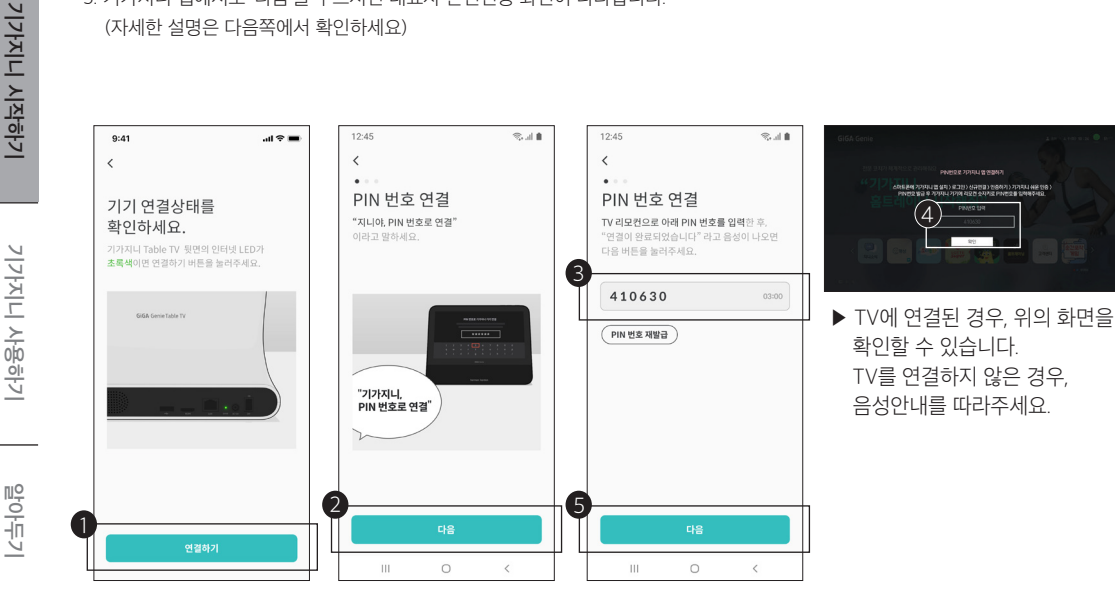

### 7. 최초 사용자의 대표자 본인인증

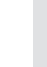

기가지니 기기와 앱을 연결하는 최초의 사용자는 본인 정보를 입력하여 대표자 본인인증을 하셔야 합니다. 이후 기기 연결을 하는 사용자는 대표자 본인인증 없이 연결만 하시면 각자의 계정으로 사용할 수 있습니다.

#### 대표자 본인인증

기가지니 기기에 처음으로 연결한 사용자가 기기의 대표자가 됩니다. 두 번째 연결부터는 사용자 인증으로 바로 넘어갈 수 있습니다

1. 본인의 정보를 입력하여 대표자로 인증합니다

▶ 대표자 본인인증 방법은 휴대폰 인증이나 아이핀 인증 방법 중 선택할 수 있습니다

### 사용자 인증

Tip

대표자 본인인증 후, 사용자를 인증합니다.

- 2. 사용자 인증에서 기가지니를 사용하는 여러 가족 중 자신의 계정 이름을 선택합니다.
- ▶ 사용자 계정 이름은 우리집, 아빠, 엄마, 첫째… 빅, 또리 등 10개의 미리 정한 이름에서 변경할 수 있습니다.
- 3. 자신만의 계정을 사용하려면 비밀번호 잠금을 사용하여 비밀번호를 설정할 수 있습니다.
- 4. 확인 버튼을 누르시면 모든 사용 준비과정이 완료됩니다.

는 자신의 앱에서 위임 수락을 마쳐야 합니다.

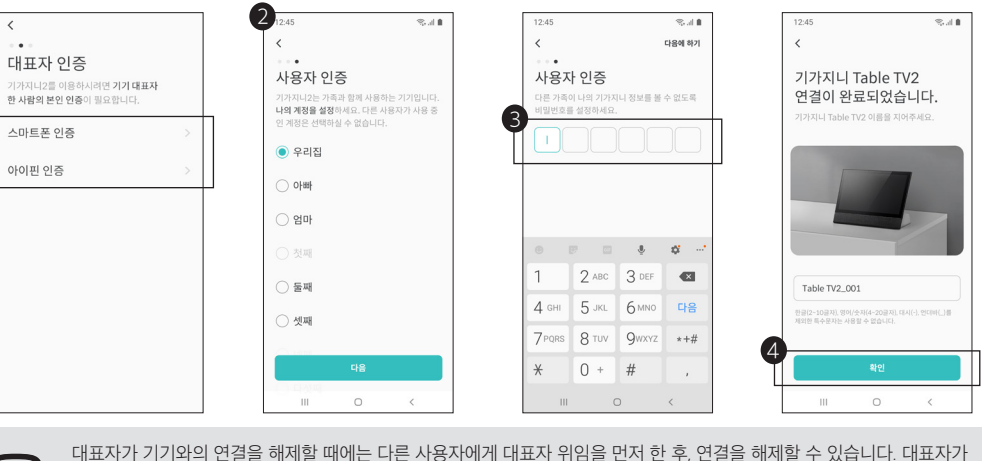

다른 사람에게 대표자를 위임하려면 앱>설정>기기정보>기기사용자 목록에서 대표자 위임을 선택합니다. 위임받은 대표자

# 기가지니 시작하기

### 8. LCD, TV 연결 및 전환

#### HDMI 케이블 연결하기

기기 뒷면의 HDMI 단자와 TV 뒷면 HDMI 단자에 케이블을 연결합니다. (HDMI 케이블 별매 필요.)

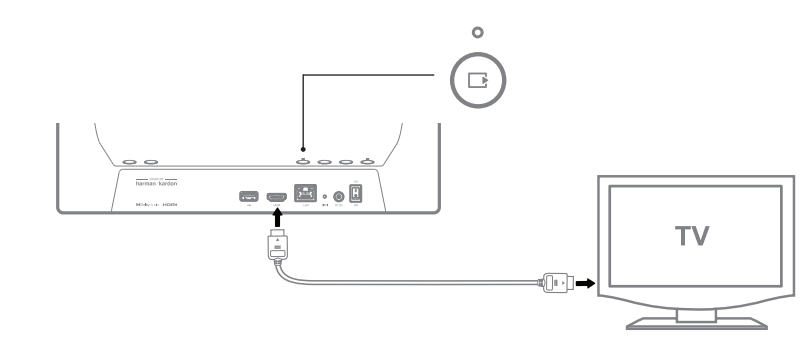

#### LCD, TV 화면 전환하기

HDMI 케이블이 정상적으로 연결된 상태에서 HDMI/LCD 출력 전환 버튼을 누르면 아래의 화면이 나타나고 리모컨으로 '확인'을 누르면 TV로 화면이 전환됩니다. 이 경우 기가지니 Table TV의 LCD 화면은 꺼지고 버튼에는 흰색 LED가 켜지게 됩니다

TV에서 기가지니 Table TV LCD 화면 전환시에도 동일한 과정을 수행하면 됩니다. 외부 HDMI TV 해상도 설정은 설정 > 외부 HDMI 해상도 화면에서 변경 가능 합니다.

기가지니에서 제공하는 서비스 리스트를 한번에 보여줍니다. 서비스가 추가되면 변경될 수 있습니다 오늘의 날짜와 시간, 날씨 정보를 실시간으로 알려줍니다 현재 누구의 계정 상태인지 알려줍니다. 배터리 정보를 알려 줍니다

기가지니에서 사용자들이 자주 사용하는 인기대화를 알려줍니다.

기가지니에서 사용할 수 있는 추천 서비스를 음성으로 실행할 수 있도록 알려줍니다

기가지니 홈 화면 이용

기가지니, 이렇게 이용해보세요!

사용해 보세요.

기가지니 홈에서 다양한 기능을 음성명령과 리모컨으로 실행할 수 있습니다. 올레 tv, 지니뮤직, 홈loT, 금융 등의 서비스는 가입 후 사용하시면 편리합니다.

Tip

HDMI 출력으로 설정한 상태에서 케이블이 빠지거나 불량일 경우 LCD 화면과 TV가 모두 출력되지 않을 수 있습니다 이 경우는 HDMI/LCD 출력 전환 버튼(())을 5초 이상 누르시면 기가지니 Table TV의 LCD 화면으로 자동 전환됩니다

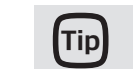

4

6

6

올레 tv 가입자는 초기화면을 올레 tv로 설정할 수 있습니다. 기가지니 홈 > 설정 > 기가지니 기기설정에서 변경이 가능 합니다. 기가지니 홈의 배경과 메뉴는 주기적으로 업데이트됩니다.

2 924<u>3</u>5 6. 8° 미세먼지 중음 메뉴 보여쥐" 지니야 나랑 대화하지 기가지니와 함께 즐기는 신나는 오후! "코인노래방 시작해줘" "스콜라스틱튜터 시작해 17 대화 (골프채널 들어줘) (키즈 영단어 시작해줘) (바둑채널 들어줘

기가지니 홈 화면을 통해 음성명령을 익히고 서비스는 물론 새소식과 사용안내, 설정 등을 음성명령으로

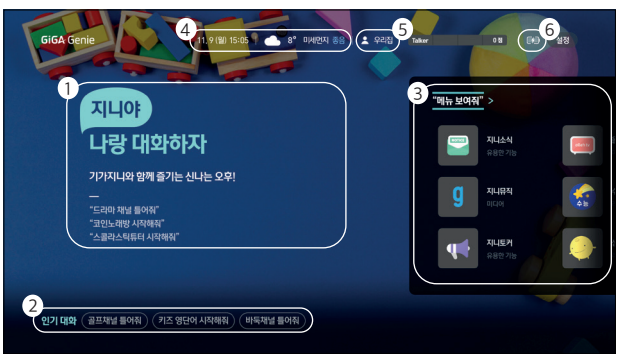

알아두기

기가지니 살펴보기

기가지니 시작하기

기가지니 사용하기

### 전체 서비스 메뉴 보기

기가지니, 전체 서비스 메뉴 이렇게 이용해보세요!

기가지니 홈화면에서 "메뉴 보여줘 " 라고 하거나, 리모컨으로 "메뉴 보여줘"를 실행할 경우. 기가지니가 제공하는 전체 서비스 목록과 자주 사용한 서비스, 개인비서 서비스 등을 한 눈에 볼 수 있습니다.

| GiGA Genie . 11, ୧୮୪୬ 15:05   📥 ୫* ସମହୟ ୫୫   🛓 ନୟସ୍ଥ   ଲେଙ୍ ୧୭୪   ଅନ୍ତି ଶ୍ରଞ୍ଚ                                                               | GIGA Genie 11, 9(월) 15:06 📥 8* 이사/전지 공용 主 우리전 🖬 🕬 설정                                                                                                    |
|----------------------------------------------------------------------------------------------------|----------------------------------------------------------------------------------------------------|
|                                                                                                    | 1 2 3                                                                                                    |
| лцор                                                                                                    | *키즈* 「不不 사용안 서비스」 「개안비서」 *기 *                                                                                                    |
| KT Wiz 순위 알려줘                                                                                                    |                                                                                                    |
| 2020 KBD 3 2 5 8 4 6 9 5 CPA 4 5 15 4 4 5 15 4 4 5 15 4 4 5 15 4 4 5 15 4 4 5 15 4 4 5 15 4 4 5 15 4 5 15 15 15 15 15 15 15 15 15 15 15 15 1 | g XAR4 son bottom                                                                                                    |
| ₩ <b>1427</b><br>■5275                                                                                                    | 4467 Kato Parka (Kato Parka) (Kato Parka) (K |
|                                                                                                    | "NERA" 4 1/7 > "UERA"                                                                                                    |
| 97 (194 (RROB BT) (RET 7604R) (RHOB (1988))                                                                                                  | *XITOL, HOPER MAN (METSIMAN (N20 MAN)                                                                                                    |

2

3

1 기가지니에서 제공하는 서비스를 한눈에 볼 수 있습니다. "이전목록", "다음목록"으로 이동하여 전체 리스트를 확인하세요. 기가지니에게 "인기순으로 보여줘", "최신순으로 보여줘", "카테고리 보여줘"라고 말하면, 원하는 대로 정렬해서 볼 수 있습니다 전날 밤을 기준으로 최근 30일간 자주 사용한 서비스를 최대 12개까지 확인할 수 있습니다 서비스 예약, 알림, 타이머, 리마인더, 메모, 마이루틴 등의 서비스를 한 눈에 확인할 수 있습니디 해당 화면에서 실행할 수 있는 대화문장을 추천해 드립니다.

### 기가지니 이용하기

### 기가지니에게 음성으로 명령하세요!

#### 기본 모드

"지니야"라고 부른 후, "네"라는 대답이 들리면, 기기지니에게 원하는 음성명령을 해주세요.

▶ 기가지니의 "네"라는 대답과 함께 화면 하단의 마이크 아이콘이 보이면 8초 이내 음성명령을 해주세요.

▶ 화면이 꺼져 있을 때(대기모드 상태일 때)는 시계정보 화면 아래에 마이크가 나타납니다.

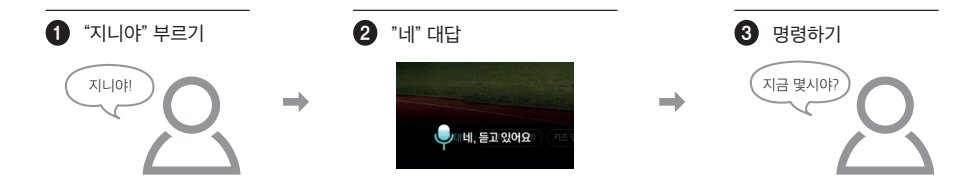

### 바로 말하기 모드

"지니야"라고 부르고 원하는 명령을 한꺼번에 말할 수 있는 말하기 방식입니다.

- ▶ 바로 말하기 모드를 설정하려면 "지니야"라고 부른 후, "바로 말하기"라고 말하면 바로 말하기 모드로 설정됩니다.
- ▶ "네" 대답을 기다리지 않고 호출어와 명령어를 연속해서 말할 수 있습니다.
- ▶ 기본 모드로 돌아가려면 "지니야. 바로 말하기 해제/종료/끝내줘"라고 말하면 됩니다.

### 1 "지니야" 부르고 바로 명령하기 지니야! 지금 몇시야?

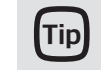

기가지니를 여러 번 부르거나 "지니야"란 호출어와 명령어를 연달아 말하면 정확하게 인식하지 못할 수도 있습니다. 만약 "지니야"라는 호출어를 바꾸어 부르고 싶으면 23쪽의 설정 바꾸기를 참조하세요.

기가지니 시작하기

기가지니 사용하기

### 기가지니의 다양한 서비스

|           | 음성명령으로 기<br>기가지니 앱의 음 | 가지니의 다양한 서비스를 사용할 수 있습니다. 더 다양한 음성명령TIP은 기가지니의 지니소식이니<br>숭성명령TIP, 홈페이지, 간편사용설명서 등을 참조하세요.                                                |
|-----------|-----------------------|----------------------------------------------------------------------------------------------------|
| 기가지니 살펴보기 | 올레 tv                 | 올레tv의 채널변경, 볼륨조절은 물론 원하는 VOD를 검색하고 제어할 수 있습니다. 실시간 인기채널,<br>편성표 등도 리모컨 없이 실행 할 수 있습니다.                                                   |
|           | 지니뮤직                  | 가수나 장르 등 음악을 검색하고 지니뮤직의 최신, 인기, 마이앨범, 키즈뮤직 등을 이용할 수 있습니다.<br>지니뮤직 아이디를 연결하면 '1분 미리듣기'가 가능합니다.                                            |
|           | 넷플릭스                  | 이제 넷플릭스도 기가지니 올레tv에서 TV로 크게, 생생하게 초고화질로 끊김없이 볼 수 있습니다.<br>TV뿐 아니라 폰, 패드, 노트북으로 이어보기가 가능합니다.                                              |
| 기가지니 시작하기 | 금영/TJ<br>코인노래방        | 가요부터 팝송까지 여러 장르의 노래를 말로 쉽게 찾아 노래방 서비스를 즐길 수 있습니다.<br>코인 요금제를 적용한 TJ코인 노래방도 추가되어 부담 없이 이용해 보실 수 있습니다.                                     |
|           | 소리동화                  | 책을 읽으면 내용에 맞는 효과음과 배경음이 재생되어 책을 보다 생생하게 읽을 수 있습니다.<br>총 3백여권의 한글과 영어 소리동화를 지원하며 제공도서는 지속적으로 업데이트 됩니다.                                    |
| 기가지니 사용하기 | 핑크퐁월드                 | 이야기극장부터 한글/영어/중국어 따라말하기, 키즈노래방까지 다양한 핑크퐁 AI서비스를 한번에<br>만나볼 수 있습니다.                                                                       |
|           | 프로야구                  | 프로야구의 복잡한 일정, 결과, 순위 등을 말로 쉽게 알아 볼 수 있습니다. 실시간 스코어나 선수별 개인<br>순위 및 정보도 알려주고, 최근 많이 언급 된 팀을 인식하여 팀 이름을 말하지 않아도 경기 일정과 결과를<br>알아 볼 수 있답니다. |
|           | 지니토커                  | "지니야,"라고 발화만 하더라도, 등급에 따라 매월 무료 경품 이벤트의 응모 기회가 주어집니다.<br>'추천 대화어'를 활용하시면 빠른 등급 상향과 함께 고가의 경품 응모도 가능합니다!                                  |
| 알아두기      | 홈트레이닝                 | 모바일 헬스케어 글로벌 1위 업체 Noom과 함께 홈트레이닝 서비스를 제공합니다.<br>운동 부위별 운동법부터 기간별 등 맞춤 트레이닝 코스를 전문 강사의 코칭을 통해 집에서 운동을 할 수<br>있도록 도와 줍니다.                 |

오늘의 명상, 스트레스 해소 명상, 숙면 명상 등 국내 저명 명상가들과 함께하는 힐링 콘텐츠 입니다. 명상 기가지니 명상 서비스로 편안한 마음도 찾고 오늘의 스트레스도 풀 수 있도록 도와 줍니다.

### 기가지니의 다양한 서비스

| 지니소식           | 기가지니의 신규기능과 공지사항, FAQ, 음성명령 팁 등 기가지니의 다양한 업데이트 정보도 확인<br>할 수 있습니다.                                                                                |
|----------------|----------------------------------------------------------------------------------------------------|
| 날씨             | 오늘의 날씨와 지역별 날씨, 시간대별 기온, 미세먼지, 강수 여부 등 매일 실시간 업데이트 되는 정보를<br>확인 할 수 있습니다.                                                                         |
| 뉴스/라디오         | 다양한 언론사의 뉴스정보 및 라디오 채널을 말로 검색하여 보고 들을 수 있도록 제공하고 있습니다.<br>뉴스에서는 특정 키워드 관련 최신 뉴스도 검색하여 제공하고 있습니다.                                                  |
| 대화하기           | 기가지니와 대화를 주고 받아 보세요! 기가지니가 어떤 대답을 해줄 지 궁금하다면<br>"지니야, 대화할래"를 명령하세요. 별도로 '심심이'라는 서비스로도 제공되는 서비스도 있습니다.                                             |
| 휴대폰 찾기         | 기가지니 앱을 다운로드하고 기기와 연결 된 휴대폰으로 알림을 받아 휴대폰 위치도 알 수 있게<br>알려 준답니다.                                                                                   |
| 알람/타이머<br>리마인더 | 매일 기상시간이나 출근 시간, 매주 반복되는 알람도 간단히 말로 설정 할 수 있습니다.<br>타이머 기능 외에도, '매일 아침00시 약먹기 리마인더 등록'과 같이 내가 원하는 대로 알림을 받아<br>볼 수도 있어요.                          |
| 홈IoT           | 기가지니의 홈IoT 기기의 상태 조회 및 제어가 가능합니다.<br>상세한 내용은 기가지니 앱의 홈IoT 메뉴를 확인하세요.                                                                              |
| 게임             | 지루한 시간을 재미있게 보낼 수 있도록 우리말 퀴즈, 구구단 연습, 끝말잇기, 나라맞히기, 난센스 퀴즈,<br>사자성어 퀴즈 등 여러가지 게임을 제공하고 있는데요.<br>기가지니 홈 화면에서 '카테고리 보여줘'라고 하면 게임 카테고리를 모두 보실 수 있습니다. |
| 설정             | 기가지니의 계정 전환이나 호출어 변경, 기기 연결, 해상도, 인터넷 설정 등 다양한 기기 정보를 설정하고<br>변경할 수 있습니다.                                                                         |

### 블루투스 스피커 연결

#### 기가지니를 블루투스 스피커로 사용하기

기가지니와 스마트폰(음악재생기기)을 블루투스로 연결하여 스피커로 활용할 수 있습니다. 나를 아는 음악친구 기가지니와 함께 고출력 하만카돈 스피커로 음악을 실감나게 즐겨보세요.

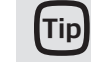

기가지니 Table TV에 또 다른 오디오장치, 마우스, 키보드 등을 블루투스로 연결하여 사용할 수도 있습니다. 상세한 방법은 기가지니 홈에서 설정 〉블루투스 설정에서 해당 장치를 연결하여 사용해 보세요.

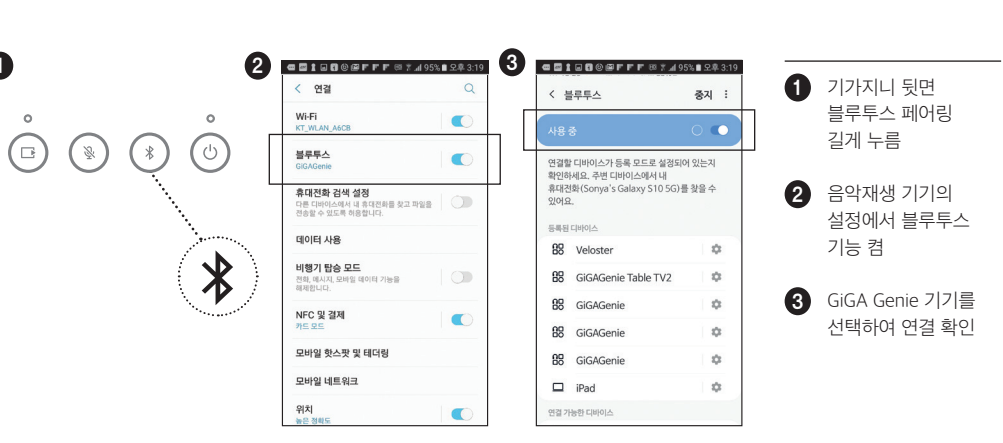

### 설정 바꾸기

#### 1) 호출어 변경

"지니야"라고 부르는 이름 대신 다른 호출어로 이름을 바꿔보세요. 기가지니를 깨울 때 "지니야" 대신 "기가지니", "친구야", "자기야" 등으로 호칭을 바꾸어 명령을 인식할 수 있습니다. 스마트폰의 기가지니 앱이나 기가지니 > 설정에서 변경이 가능합니다.

#### 1. 기가지니 앱에서 변경하기

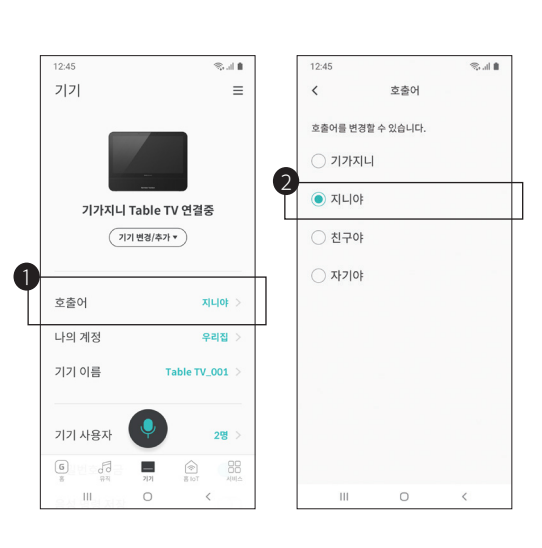

#### 2. 기가지니 설정에서 변경하기

0

|             | 119271-4174  |       |       |      | L |
|-------------|--------------|-------|-------|------|---|
| UST AN      | 고종이를 실정해주세요. |       |       |      | L |
| MH 918      | () 기가지니      | ○ 지나야 | ○ 친구야 |      | L |
| 불루두스        |              |       |       |      | H |
| 외부 HDMI 해상도 |              |       |       |      |   |
| 인터넷 설정      |              |       |       |      |   |
|             |              |       |       |      |   |
| 서비스 설정 정보   |              |       |       |      |   |
|             |              |       |       |      |   |
|             |              |       |       | মন্ত |   |
|             |              |       |       |      |   |

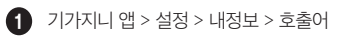

2 원하는 호출어 선택

3 기가지니 홈 > 설정 > 사용자 설정에서 원하는 호출어를 선택할 수 있습니다. (리모컨 사용)

23

기가지니 사용하기

기가지니 시작하기

### 2) 다른 가족 사용자 계정 등록

기가지니는 가족이 모두 함께 쓰는 기기이지만, 각 사용자마다 계정을 등록하여 개인 설정이나 선호정보 등을 각각 변경하여 사용할 수 있습니다.

#### 1. 계정 등록하기

기가지니 살펴보기

기가지니 시작하기

기가지니 사용하기

▶ 신규등록 할 가족이 스마트폰에 기가지니 앱을 설치하고 기가지니 기기연결(14쪽)을 참조하여 계정을 등록하세요.

#### 2. 계정이름 변경하기

▶ 등록한 계정의 이름은 기가지니 앱 > ☱ >계정정보에서 우리집, 아빠, 엄마, 첫째… 빅, 또리 등 10개의 미리 정한 이름으로 변경할 수 있습니다.

#### 3. 계정 변경하기

▶ 음성 명령으로 "지니야, <엄마> 계정으로 변경해줘 " 라고 하거나, 기가지니 홈 설정에서 변경 가능합니다.

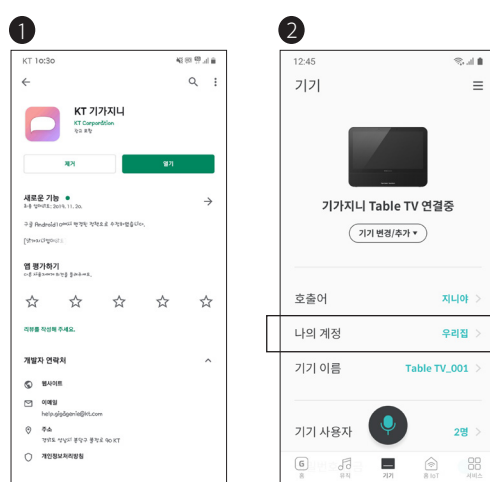

111

0

<

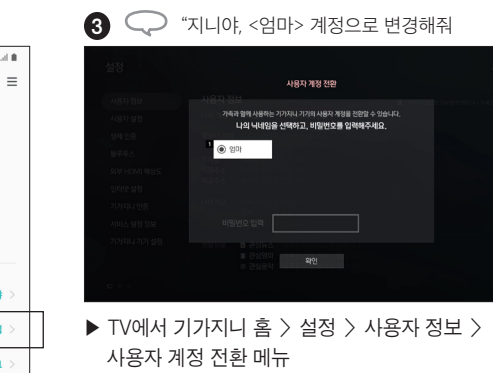

#### 3) 선호정보 설정

기가지니는 가족이 각각의 계정을 통해 자신이 선호하는 영화, 지니뮤직, 뉴스 등의 장르나 카테고리를 등록하여 계정별로 콘텐츠 추천을 받을 수 있습니다.

#### 1. 선호 정보 관리 설정하기

내 정보와 서비스설정의 항목들을 통해 나만의 정보를 설정하고 관리할 수 있습니다.

▶ 기가지니 앱 > 글 에서 주소, 선호 정보, 푸시 알림을 설정 할 수 있습니다.

#### 2. 선호정보 관리하기

기가지니가 콘텐츠를 추천할 시간대와 빈도를 내 마음대로 조절할 수 있습니다.

▶ 기가지니 앱 > ☰ > 선호 정보 관리에서 기가지니에게 추천받고 싶은 뉴스, 지니뮤직, 영화의 콘텐츠 추천기능을 설정해 보세요.

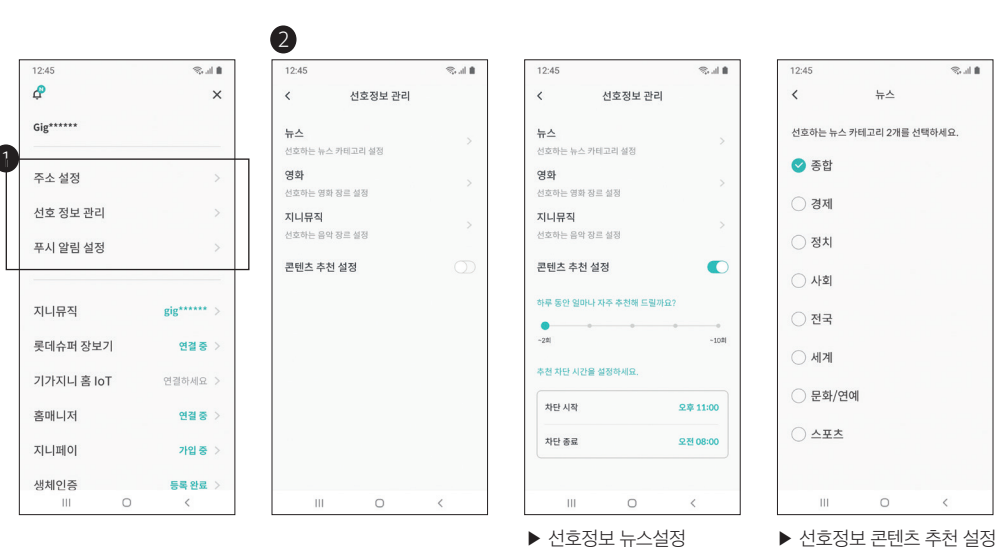

111

<

### FAQ

### 설치

QUESTION

기가지니의 인터넷 연결은 어떻게 하나요?

| <u> </u> |  |
|----------|--|
| <u></u>  |  |
| -        |  |
| ĸ        |  |
| 1        |  |
| 1        |  |
|          |  |
| ⊿ב       |  |
| E        |  |
| <u></u>  |  |
| ЬT       |  |
| 15       |  |
| _        |  |
|          |  |
|          |  |
|          |  |

| 무선 인터넷을 연결하면 올레 tv를<br>볼 수 있나요? | 기가지니 Table TV 기기는 무선 인터넷을 통해 올레 tv를 이용하실 수 있습니다.<br>다만, 무선 인터넷 연결 수신 감도가 떨어지면 화면 깨짐이 발생 할 수 있습니다.<br>이 경우 기가지니 Table TV와 무선 공유기 사이가 멀거나 장애물이 있는지<br>확인해 주세요. |
|---------------------------------|----------------------------------------------------------------------------------------------------|
| 모바일 기가지니 앱은 어떻게                 | 안드로이드 및 iOS 앱 마켓에서 '기가지니' 혹은 'KT GiGA Genie'를 검색하여                                                                                                    |
| 설치하나요?                          | 다운로드 받으시면 됩니다.                                                                                                    |
| PIN 번호는 무엇인가요?                  | PIN번호는 기가지니 기기를 연결하기 위해 입력하는 고유 숫자를 말합니다.                                                                                                    |
|                                 | 기가지니 앱에 나타나는 PIN번호를 TV에 리모컨을 이용하여 입력하면 기가지니                                                                                                    |
|                                 | 기기가 연결됩니다.                                                                                                    |
| "기가지니 홈"은 무엇인가요?                | 기가지니는 기본적으로 음성인식 비서이지만, TV 화면을 통해서 좀 더 쉽고                                                                                                    |
|                                 | 정확하게 정보를 제공해 주고 있습니다. 이때 다양한 기능과 설정을 할 수 있도록                                                                                                    |
|                                 | 제공하는 화면이 "기가지니 홈"입니다.                                                                                                    |
| 가입                              |                                                                                                    |
| QUESTION                        | ANSWER                                                                                                    |
| KT 통신 서비스 이용자만 사용할 수            | 기가지니 TableTV는 KT인터넷 서비스를 이용하는 고객만 사용이 가능합니다.                                                                                                    |
| 있나요?                            |                                                                                                    |
| 기가지니 서비스는 어떻게 로그인               | 기가지니를 사용하기 위해서는 이미 가입되어 있는 KT닷컴 ID나 페이스북/네이버/                                                                                                    |
| 할 수 있나요?                        | 카카오톡 등 소셜ID로 로그인이 가능하며, 휴대폰 번호로도 로그인이 가능합니다.                                                                                                    |
|                                 | (단, 휴대폰 번호 로그인은 KT가입 안드로이드폰 고객만 가능)                                                                                                    |

수 있습니다.

ANSWER

기가지니 Table TV 기기는 무선 인터넷 및 유선 인터넷 연결로 사용이 가능합니다. 인터넷 연결은 TV화면을 켜고 천천히 음성 안내를 따라 연결하면 쉽게 연결하실

### FAQ

| 기가지니 앱은 왜 필요한가요?     | 기가지니는 음성을 기반으로 작동하기 때문에 기가지니 기기의 다양한 설정을 위해서   |
|----------------------|------------------------------------------------|
|                      | 기가지니 앱을 통한 기기연결을 해야 서비스의 모든 기능을 사용할 수 있습니다. 앱을 |
|                      | 통하여 등록하기 전에는 날짜, 날씨 등의 기본적인 음성 서비스만 가능합니다.     |
| KT닷컴 ID가 이미 있는데, 별도로 | KT닷컴 ID가 있더라도 기가지니는 별도의 서비스로 서비스 약관에 동의하셔야 사용  |
| 서비스 약관동의 해야 하나요?     | 가능합니다. 보다 나은 서비스 이용을 위해 동의 후 사용 부탁 드립니다.       |
|                      |                                                |

### 기타

| OUESTION             |                                                         |
|----------------------|---------------------------------------------------------|
| QUESTION             | ANSWER                                                  |
| 기가지니는 어디서 살 수 있나요?   | 기가지니는 KT 지사/Plaza, KT 고객센터(100번)을 통해서 올레 tv 신청과 함께 구매 가 |
|                      | 능합니다.                                                   |
| 법인명의로 기가지니 가입 시, 기가지 | 법인명의로 기가지니 가입시, 기가지니 앱 로그인은 개인명의 가입자와 동일하게 개인           |
| 니 앱 로그인은 어떻게 해야 하나요? | ID로 가능합니다.                                              |
| 기가지니의 소프트웨어 업데이트는    | 기가지니 TableTV는 인터넷에 항상 연결되어 있기 때문에 자동으로 최신 버전으로          |
| 어떻게 하나요?             | 업데이트가 진행됩니다. 기가지니 본체를 리부팅(전원 on/off)하면 자동으로 업데이트가       |
|                      | 진행되며, 업데이트 사항은 기가지니앱에서 공지사항을 통해 상세하게 전달 드립니다.           |
| 서비스가 갑자기 안됩니다. 어떻게   | 서비스 이용이 안 될 때에는 인터넷 연결이 되어 있는지 확인해 보시기 바랍니다. (사용설       |
| 해야 하나요?              | 명서 내 그림 참조) 또한 기가지니 기기 전원을 다시 켜면 정상적인 서비스 이용이 가능        |
|                      | 합니다. 위와 같은 조치 후에도 서비스 장애가 지속될 시에는 KT 고객센터(100번)로 문      |
|                      | 의 부탁드립니다.                                               |
| 기가지니 단말과 TV 전원을 동시에  | 기가지니 기기와 TV의 전원을 같이 제어하려면 먼저 올레 tv 홈메뉴 > 설정 > HDMI      |
| 켜고, 끄려면(HDMI-CEC 기능) | CEC 에서 기능을 ON하고, TV의 설정 메뉴에서 HDMI CEC 설정도 ON하셔야 기가지니와   |
| 어떻게 해야 하나요?          | TV가 함께 제어가 됩니다. 이 기능은 TV에서 HDMI-CEC 기능을 지원하는 TV에서만      |
|                      | 가능합니다.                                                  |
| 올레 tv를 보면서 웹 검색결과나   | 올레 tv를 시청 중에는 음성으로만 이용이 가능합니다. 웹 검색 결과나 지도를 TV 화면으      |
| 지도를 볼 수 없나요?         | 로 보려면, 기가지니 홈화면에서 기가지니에게 물으시면 됩니다.                      |
|                      |                                                         |

본 제품 S/W는 성능 향상을 위해 사전예고 없이 변경될 수 있습니다.

연결 및 속도의 차이가 발생됩니다.

사용자의 안전과 재산상의 손해를 예방하기 위한 내용입니다. 아래 내용을 주의 깊게 읽은 후 올바르게 사용하십시오.

2. 제품을 분해. 수리, 개조하지 마세요. 화재나 감전의 위험이 있습니다.

시작하기

V

기가지니

사용하기

- 서비스가 거부될 수 있습니다 3. 경사진 곳이나 바닥이 불안정한 곳에 제품을 두지 마십시오. 제품이 떨어지거나 넘어질 경우 부상과 고장의 원인이 되므로 안전한 곳에 보관 또는 설치하시기 바랍니다. 기가지니
  - 4. 부속 케이블을 무리하게 구부리지 마시고, 전원공급기가 무거운 물건에 손상되지 않도록 하십시오. 화재나 감전의 원인이 됩니다

1. 제품에 물이나 금속류, 타기 쉬운 이물질이 들어가지 않도록 하십시오. 무선 인터넷의 경우 화경에 따라

임의로 분해하여 개조 및 변조하거나 사제부품(모조)을 사용하여 재조립한 경우 제조업체의 보증이 무효화되며.

- 5. 젖은 손으로 전원 플러그를 꽂거나 빼지 마십시오. 감전의 위험이 있습니다.
- 6. 난방기구 등 열이 나는 곳은 피해 주십시오. 폭발이나 감전의 위험이 있습니다.
- 7. 휘발성 용제 또는 유기용제를 사용하여 제품을 닦지 마십시오. 제품 손상의 원인이 됩니다.
- (마른 헝겊이나 부드러운 천으로 닦는 것이 좋습니다.)
- 8. 제공된 전원 공급용 어댑터 외에 다른 어댑터를 사용하지 마십시오. 과전압으로 인한 제품 손상 , 감전, 화재 폭발 등의
  - 원인이 될 수 있습니다
- 9. 밀폐된 장식장 내부를 피하여, 통풍이 잘 되고 서늘한 곳에 설치해 주십시오.
- 10. 제품에서 이상한 소리, 냄새, 연기가 나면 즉시 전원 플러그를 빼고 고객 센터에 연락해주시기 바랍니다.
- 11. 전원 어댑터를 제거 후 배터리모드(최대 1시간 사용가능)로 사용할 경우 배터리 잔량 경고창이 뜨면 즉시 전원 어댑터를 연결해 주시기 바랍니다.

- ※ USB 메모리에 저장된 데이터는 사용 중 데이터 손실이 발생할 수 있으므로 주요 데이터는 백업 후 사용을 하시기 바랍니다
- ※ Micro SD 카드에 저장된 데이터의 손실 및 파손에 대하여는 어떤 경우에도 제조사는 일체 그 책임을 지지 않습니다 데이터가 손실되지 않게 주의하시기 바랍니다

### 사용상 유의사항

- 1 기가지니는 기기록 인터넷에 연결해야 모든 서비스를 정상적으로 사용할 수 있습니다. 특히 기가지니의 올레tv는 UHD 상품으로 100Mbps 이상의 유선 인터넷이 연결되어야 정상적인 이용이 가능합니다. 무선 인터넷의 경우 환경에 따라 연결 속도의 차이가 발생됩니다.
- 2. 기가지니 서비스를 모두 이용하시려면 기가지니 앱을 다운받아 설치하여야 합니다.
- 3. 기가지니 앱은 Android 4.0.3. iOS 8.0이상에서 동작이 가능합니다.
- 4. 기가지니로 올레tv/지니뮤직/홈IoT 서비스를 이용하시려면 개별 서비스에 가입하셔야 합니다.
- 5. 기가지니 서비스는 현재 국내 사용에 최적화되어 해외에서 사용시 일부 서비스 이용에 제약이 있을 수 있습니다.
- 6. 인터넷 신호가 약한 곳인 경우, 일시적으로 기가지니의 반응이 느려지거나 화면이 깨질 수 있습니다
- 7. 소음이 많은 곳에서는 음성인식이 잘 안될 수 있습니다. 오디오, 세탁기 등 소음이 심한 가전기기 옆에 놓지 마세요.
- 8. 정기적으로 기기 자동 업데이트, 서버 점검이 진행되며 해당 시간 중에는 서비스 이용이 원활하지 않을 수 있습니다.
- 9. 블루투스 연결 장치로 오디오 장치를 연결하여 사용할 경우. 음성 인식 성능이 저하될 수 있습니다.
- 10. TV 오디오를 기가지니로 출력하는 경우, 일부 TV에서는 화면과 음성이 잘 맞지 않을 수 있습니다.
- 11. 세부 디자인 및 소재 컬러는 제조 상황에 따라 달라질 수 있습니다.
- 12. USB 음악을 들을 때 USB의 인식시간으로 인해 음성인식 대기시간을 초과할 수 있으므로, 기가지니가 USB를 인식한 이후 기가지니에게 다시 명령하시기 바랍니다.

### 고객 서비스

#### A/S 안내

사용 도중에 이상이 발생하였을 경우 사용설명서를 다시 하 번 확인하 후 고객센터로 연락 주시면 신속히 처리하여 드립니다. KT 고객센터 : 국번없이 100번

### 제품 사양

| 구분          | 세부사항                                      |
|-------------|-------------------------------------------|
| 제품명         | GiGA Genie Table TV2                      |
| 모델명         | CT1109                                    |
| 사용전원        | (정격입력전압) AC 200-240V, 50/60Hz, 1.0A       |
|             | (정격출력전압) DV12V, 4.0A                      |
| 크기          | 327.4 X 233.1 X 139 (W X L X H)           |
| 무게          | 2160g                                     |
| 영상출력규격      | NTSC                                      |
| 블루투스 지원규격   | Bluetooth 4.1 / Class I                   |
| 블루투스 사용 주파수 | 2400~2483.5                               |
| WiFi        | 11ac 2T2R                                 |
| 작동 온도       | 0~40°C                                    |
| 작동 습도       | 20~80%                                    |
| HDMI 포트     | HDMI out(1EA)                             |
| 인터넷 포트      | RJ-45 Ethernet port 1EA, 10/100/1000 Mbps |
| USB 포트      | USB2.0 1포트(500mA)                         |
| 제조자         | 가온미디어 (주)                                 |
| 인증받은 자의 상호  | 가온미디어 (주)                                 |
| 인증번호 (KC)   | R-C-KTS-CT1109                            |

### 저작권 및 상표권

• B급 기기(가정용 방송통신기자재) 이 기기는 가정용(B급) 전자파적합기기로서 주로 가정에서 사용하는 것을 목적으로 하며, 모든 지역에서 사용할 수 있습니다.

### **Delby** Audio

• Dolby 로고 사용 승인 돌비 래버러토리스의 허가를 얻어 제조한 제품입니다. 돌비, 돌비 오디오 및 더블 D 심볼은 돌비 래버러토리스의 상표입니다.

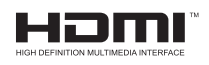

#### HDMI Product Notice

HDMI, HDMI 로고 및 High-Definition Multimedia Interface 기호는 미국 및 여러 나라에 등록된 HDMI Licensing Administrator, Inc.의 상표입니다.

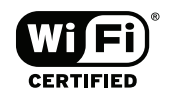

Open Source License Notice

Open Source used in this product can be found on the following webpage. (http://www.kaonmedia.co.kr/eng/open/) Open Source License Notice is written only English.

알아두기

기가지니 살펴보기

기가지니 시작하기

기가지니 사용하기

### kt